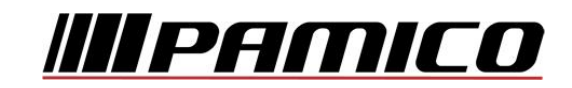

## Nastavení e-mailového účtu v prostředí MS Windows Mail

Otevřete si program Windows Mail.

Na nástrojové liště klikněte na "Nástroje" a v roletkovém menu zvolte "Účty…"

| Soubor Úpravy Zobrazit                                                                                                    | Nástroje Zpráva Nápověda                                                            |                   |
|----------------------------------------------------------------------------------------------------|-------------------------------------------------------------------------------------|-------------------|
| <ul> <li>Vytvořit poštu v kologi v kologi v</li></ul> | Odeslat a příjmout<br>Synchronizovat vše<br>Program Windows Kontakty                | ►<br>trl+Shift+C  |
| <ul> <li>Odeslaná pošta</li> <li>Odstraněná pošta</li> <li>Koncepty</li> <li>Nevyžádaná pošta</li> </ul>                                                                                                    | Pridat odesilatele do kontaktu<br>Program Windows Kalendář (<br>Pravidla pro zprávy | Ctrl+Shift+L<br>► |
|                                                                                                    | Účty                                                                                |                   |
|                                                                                                    | Možnosti nevyžádané pošty<br>Možností                                               |                   |

V nově otevřeném okně klikněte na tlačítko "Přidat…"

| Adresářová služba | V Didat               |
|-------------------|-----------------------|
|                   | Pridat                |
|                   | Odebrat               |
|                   | Vlastnosti            |
|                   | Nastavit jako výchozí |
|                   | Importovat            |
|                   | Exportovat            |
|                   | Nastavit pořadí       |
|                   |                       |

PAMICO CZECH, s.r.o. • Sobotecká 565, 511 01 Turnov • Česká republika Tel.: +420 484 840 000, +420 772 720 000 • Fax: +420 484 840 012 • E-mail: info@pamico-czech.cz • www.pamico-czech.cz V následujícím okně zvolte možnost "E-mailový účet", následně klikněte na tlačítko "Další".

| Vybrat typ účtu                            |              |
|--------------------------------------------|--------------|
|                                            |              |
| Jaký typ účtu chcete přidat?               |              |
| E-mailový účet                             |              |
| Účet diskusních skupin                     |              |
| Adresářová služba                          |              |
|                                            |              |
|                                            |              |
| Jaké informace potřebuji k nastavení účtu? |              |
|                                            |              |
|                                            | Další Storno |

Vyplňte jméno, které bude uvedeno při odesílání e-mailů a klikněte na tlačítko "Další".

| Jméno                                            |                                                   |              |  |
|--------------------------------------------------|---------------------------------------------------|--------------|--|
| Při odesílání e-mailů bude<br>požadovaném znění. | vaše jméno uvedeno v poli Od. Zadejte své jméno v |              |  |
| Zobrazované jméno:                               | Příklad: Jan Novák                                |              |  |
|                                                  |                                                   |              |  |
|                                                  |                                                   |              |  |
| Kde lze nalézt informace o                       | e-mailovém účtu?                                  |              |  |
|                                                  |                                                   |              |  |
|                                                  |                                                   | Další Storno |  |

Tel.: +420 484 840 000, +420 772 720 000 • Fax: +420 484 840 012 • E-mail: info@pamico-czech.cz • www.pamico-czech.cz

V dalším okně vyplňte svojí E-mailovou adresu a následně klikněte na tlačítko "Další".

| E-mailová adresa           |                                                                    |
|----------------------------|--------------------------------------------------------------------|
| Vaše e-mailová adresa je a | dresa, kterou používají ostatní lidé, chtějí-li vám poslat e-mail. |
|                            |                                                                    |
| E-mailová adresa:          | Diiklad: adreca@microsoft.com                                      |
|                            | rinad, adress@microsoft.com                                        |
|                            |                                                                    |
|                            |                                                                    |
| Kde lze nalézt informace o | e-mailovém účtu?                                                   |
|                            |                                                                    |
|                            | Další                                                              |

Následuje nastavení e-mailových serverů. Do kolonky "Server příchozí pošty" vyplňte POP3 nebo IMAP Vašeho zřizovatele e-mailové schránky (např. pro Seznam.cz je to: pop3.seznam.cz). Do kolonky Název serveru odchozí pošty vyplňte: mail.pamico-czech.cz POZOR: políčko Odchozí server vyžaduje ověření ponechte nezaškrtnuté.

| Nastavit e-mailové servery                       |           |              |  |
|--------------------------------------------------|-----------|--------------|--|
| Typ serveru příchozích e-mailů:                  |           |              |  |
| POP3                                             |           |              |  |
| Server příchozí pošty (POP3 nebo IMAP):          |           |              |  |
|                                                  |           | 7            |  |
| Název serveru odchozí pošty (SMTP):              |           |              |  |
|                                                  |           |              |  |
| 🔲 Odchozí server vyžaduje ověření                |           |              |  |
| Kde lze nalézt informace o mém e-mailovém server | <u>17</u> |              |  |
|                                                  |           |              |  |
|                                                  | _         |              |  |
|                                                  |           | Další Storno |  |

V následujícím okně vyplňte **Uživatelské jméno e-mailu** (nejčastěji část e-mailové adresy před znakem zavináče) a **Heslo** k Vašemu e-mailovému účtu.

| 0                          |                                           |            |
|----------------------------|-------------------------------------------|------------|
| Přihlašování k poště Inter | rnetu                                     |            |
| Zadejte název účtu a heslo | o, které vám přidělil poskytovatel služeb | Internetu. |
| Uživatelské jméno e-mailu  |                                           |            |
| Heclor                     |                                           |            |
| , indici                   | Zapamatovat heslo                         |            |
|                            |                                           |            |
|                            |                                           |            |
|                            |                                           |            |
| -                          |                                           | Další      |

Nyní je Váš **e-mailový účet** nastaven a **připraven** pro použití v prostředí e-mailového klienta MS Windows Mail. Klikněte na tlačítko **"Dokončit".** 

| Blahopřejeme          |                             |                               |          |        |   |
|-----------------------|-----------------------------|-------------------------------|----------|--------|---|
| Zadali jste všechny i | nformace potřebné k vytvo   | ření účtu.                    |          |        |   |
| Chcete-li toto nasta  | vení uložit a stáhnout e-ma | ily, klepněte na tlačítko Dol | cončit.  |        |   |
| 🔲 Nyní e-maily        | nestahovat                  |                               |          |        |   |
|                       |                             |                               |          |        |   |
|                       |                             |                               |          |        |   |
|                       |                             |                               |          | /      |   |
|                       |                             |                               |          |        |   |
|                       |                             |                               |          | 7      | 7 |
|                       |                             |                               |          |        |   |
|                       |                             |                               | Dokončit | Storno |   |
|                       |                             |                               | Dokonek  |        |   |